# Установка программ для работы с приборами серии Редут-Net-GSM.

Приборы серии Редут-Net-GSM работают с APM «Альтаир» и могут подключаться для работы как совместно с комплексами (ретрансляторами) «Альтаир» и «Лагуна», так и как самостоятельные приборы. Ниже дано описание и рекомендации по установке и настройке программ для работы приборов серии Редут-Net-GSM в составе комплекса «Альтаир».

Описание разбито на несколько частей:

- Установка АРМ Альтаир на первичный компьютер (сервер).
- Подключение приборов к АРМ (АРМ Инженера).
- Установка программы «Сервер виртуального ретранслятора».
- Подготовка папок для Windows7 (включение доступа).
- Установка и настройка АРМ на клиентский компьютер.

# Установка АРМ Альтаир на первичный компьютер (сервер).

Запустить программу установки AltairSetup.exe. Выбрать каталог для установки. Рекомендуется оставить каталог по умолчанию. При выборе типа установки задать «Первичный компьютер». Поставить галочку в поле «Установить СУБД Interbase»

| становка комплекса "Альтаир"                                          |                                     |         | ×      |
|-----------------------------------------------------------------------|-------------------------------------|---------|--------|
| Основные параметры комплекс<br>Укажаите каталог и тип установки прогр | а <b>"Альтаир</b><br>раммного компл | •       |        |
| Каталог установки                                                     |                                     |         |        |
| C:\Program Files (x86)\Altair                                         |                                     |         | â      |
| Тип установки                                                         |                                     |         |        |
| Первичный компьютер                                                   |                                     |         | -      |
|                                                                       |                                     |         |        |
|                                                                       | < Назад                             | Далее > | Отмена |

После предложения создать каталог ответить «Да». В дальнейшем на подобные запросы так же отвечать «Да».

| Вопрос |                                                   | 23 |
|--------|---------------------------------------------------|----|
| ?      | Целевой каталог установки не существует. Создать? |    |
|        | Да Нет                                            |    |

В следующем окне можно оставить рекомендованные параметры.

| Системный парол     | ∍БД                                         |          |
|---------------------|---------------------------------------------|----------|
| *****               |                                             |          |
| Первичная база д    | иных                                        |          |
| C:\AltairData\adata | .fdb                                        | <u>à</u> |
| Путь к резервным    | копиям                                      |          |
| C:\AltairBackup     |                                             | <u>ک</u> |
|                     | Восстановить старую версию                  |          |
| П При создан        | и Б.П. истанавливать справочники для Москвы |          |

На следующей вкладке необходимо выбрать необходимые задачи для установки на данное рабочее место. В случае, если данный компьютер планируется использовать в качестве единственного, работающего с приборами серии Редут, обязательными для установки являются задачи «АРМ Администратора», «АРМ Инженера», «АРМ Дежурного» и «Сервис Альтаир». При организации работы комплекса в локальной сети, выбор задач зависит от нужной конфигурации. Каждая из задач может быть установлена на любой из компьютеров в локальной сети.

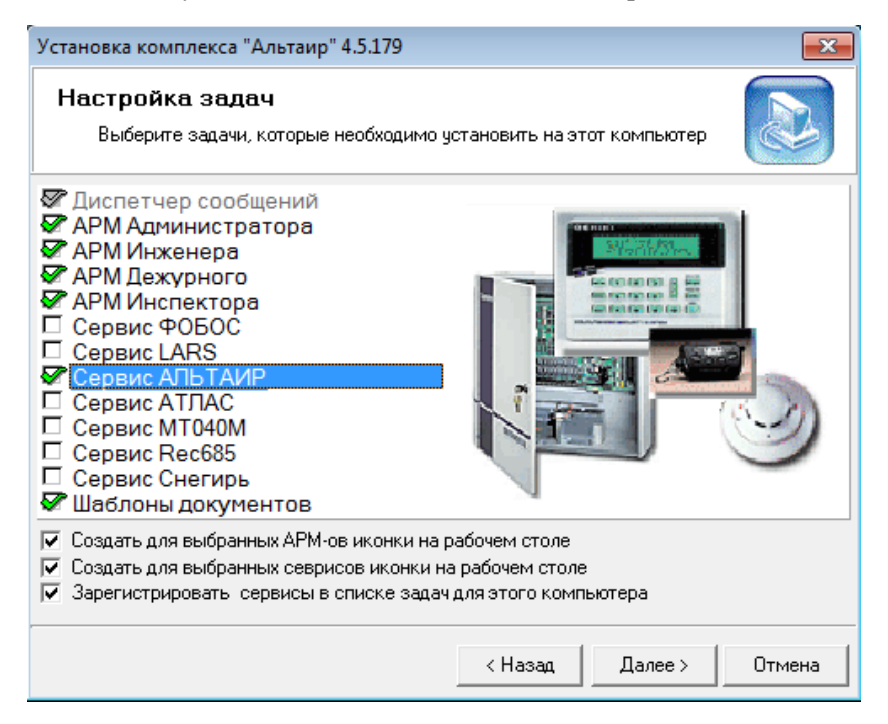

После нажатия на кнопку «Далее» появится окно с информацией о завершении установки программного комплекса.

Ярлыки выбранных задач появятся на рабочем столе и в меню кнопки «Пуск».

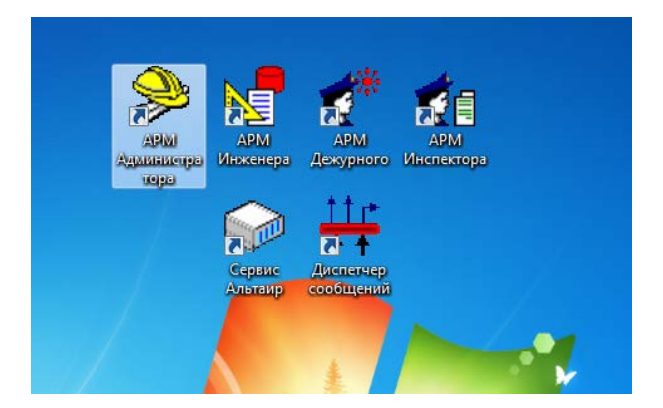

Для ярлыков всех задач APM в Windows 7 и выше изменить свойства на «Запуск от имени администратора».

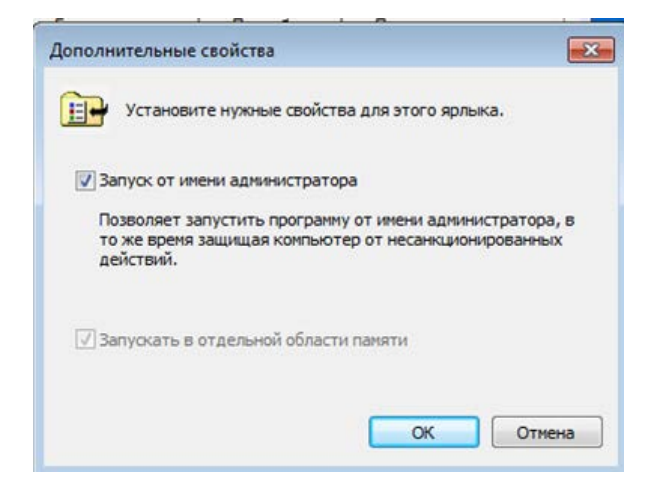

Запустить APM Администратора. Пароль для входа «altair».

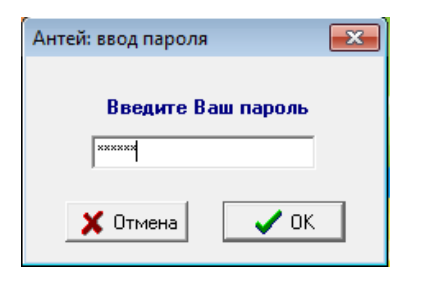

Открыть вкладку «Установка задач системы». Войти в параметры задачи «Сервис Альтаир». Установить галочки в полях «Сохранять дамп команд», «Разрешить ручное управление», «Разрешить конфигурирование». Поля «IP-адрес» и «Удаленный порт» не используются. При необходимости поставить галочку в поле «Запускать при старте системы».

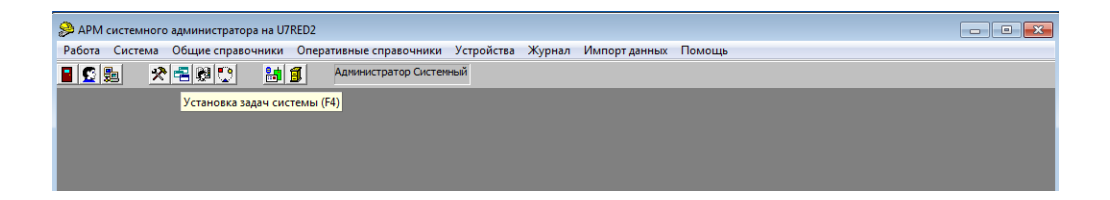

| 🔑 Список зад                                                                                                    | Параметры задачи                                                                                                    |
|----------------------------------------------------------------------------------------------------|----------------------------------------------------------------------------------------------------|
| 👌 Добавит                                                                                                    | Имя компьютера: Ш7ВЕD2                                                                                                    |
| #         Компь           100         1           102         U7RED2           104         U7RED2           103         U7RED2           104         U7RED2           105         U7RED2 | Гервис Альтаир Опции : ✓ Сохранять дамп команд ✓ Разрешить ручное управление ✓ Разрешить конфигурирование Параметры конфигурирование |
|                                                                                                    | Удаленный порт: СОМ1                                                                                                    |
|                                                                                                    | ☐ Запускать при старте системы                                                                                                    |
|                                                                                                    | 🗙 Отмена 🛛 🗸 ОК                                                                                                    |

Открыть вкладка «Работа со списком сотрудников». Ввести нового сотрудника, дать ему пароль и полномочия для работы с АРМ-ми. В дальнейшем в этот список внести всех сотрудников и назначить им необходимые права.

| Ввод информации о сотру,                                                                                                    | днике                                                                                                    |                                                                                                    |                                                                                                    | × |
|----------------------------------------------------------------------------------------------------|----------------------------------------------------------------------------------------------------|----------------------------------------------------------------------------------------------------|----------------------------------------------------------------------------------------------------|---|
| Фамилия:                                                                                                    | Имя:                                                                                                    | Отчество:                                                                                                    | Отдел:                                                                                                    |   |
| Иванов                                                                                                    | Иван                                                                                                    | Иванович                                                                                                    | пцо                                                                                                    | • |
| Пароль:                                                                                                    | Подтверждение пароля:                                                                                                    | Телефоны:                                                                                                    | Должность:                                                                                                    |   |
| *****                                                                                                    | ****                                                                                                    | 1-11-11                                                                                                    | инженер                                                                                                    | • |
| Полномочия админи<br>▼ Запуск АРМ сист.<br>▼ Работа со спиская<br>▼ Работа со справоч<br>▼ Конфигурированик<br>▼ Работа со спискоя<br>Полномочия дежурн<br>▼ Запуск АРМ дежурн<br>▼ Запуск АРМ дежурн<br>▼ Запуск АРМ дежурн<br>▼ Ручное управлении<br>▼ Ручное управлении<br>▼ Ручное управлении<br>▼ Ручное в режии<br>▼ Работа с пруппами<br>▼ Зкспресс вставка<br>▼ Настройка и систе | стратора<br>администратора<br>ии типов устройств<br>иниками<br>а системы<br>и сотрудников<br>ого<br>оного<br>ений<br>е<br>ме ручного управления<br>и задержания<br>объекта<br>емное управление | Полномочия инженера.<br>✓ Запуск АРМ инженера<br>✓ Работа с объектами<br>✓ Формление договор<br>✓ Редактирование спра<br>✓ Настройка АРМ инскето<br>✓ Работа с устройствам<br>✓ Управление режимом<br>✓ Настройка АРМ инскето<br>✓ Работа с устройствам<br>✓ Управление режимом<br>✓ Настройка АРМ инскето<br>✓ Редактирование журн<br>✓ Формирование отчето | /инспектора ПЦО —<br>а<br>вочников<br>нера<br>ии<br>1 объектов<br>эктора<br>яктора<br>даравление счетами<br>налов<br>рав |   |
|                                                                                                    | Показывать в списк<br>Электриков<br>Инспекторов<br>Инженеров<br>Аежурных офицеров<br>Дежурных пульта                                                                                           | ax<br>a<br>V DK                                                                                                    |                                                                                                    |   |

Открыть вкладку «Порядок пересылки сообщений». Поставить точку в поле «Тревоги с объектов», перебросить тревоги с правого поля «Установленные АРМ Дежурных» на левое поле «Порядок пересылки сообщений». В дальнейшем, в случае появления нескольких АРМ Дежурных, в левом поле можно будет установить на какой из АРМ Дежурного будут в первую очередь приходить сообщения о тревогах. Аналогично перебросить сообщения с правого поля на левое, установив последовательно точки в остальных строках списка.

| Порядок                                       | пересылки                                                                                       | сообщений                                                                   |            |               | ×              |
|-----------------------------------------------|-------------------------------------------------------------------------------------------------|-----------------------------------------------------------------------------|------------|---------------|----------------|
| Выбо<br>(• Тр<br>С Ни<br>С Пр<br>С Си<br>С Пр | р класса собы<br>ревоги с объе<br>еисправности<br>рочие сообще<br>пужебные соо<br>рочие служебн | пий:<br>с объектов<br>ния с объектов<br>бщения - критичеся<br>ные сообщения | кие ошибки |               | Закрыть        |
| Поряд                                         | ок пересыл                                                                                      | ки сообщений :                                                              |            | Установленные | АРМ дежурных : |
| Компа                                         | ьютер                                                                                           | Задача                                                                      |            | Компьютер     | Задача         |
| U7RE                                          | D2                                                                                              | Duty                                                                        | A          |               |                |
|                                               |                                                                                                 |                                                                             | ×<br>×     |               |                |
|                                               |                                                                                                 | АРМ ДПЦО:                                                                   | <Не указ   | ан>           | •              |
| АРМ те                                        | хнического                                                                                      | обслуживания:                                                               | <Не указ   | ан>           | •              |

Открыть вкладку «Оперативные справочники». Добавить списки отделений милиции, дежурных частей, ПЦО. Эти данные можно будет так же внести позже, при заполнении карточки объекта.

| 😓 Список ПЦО 📃 🗖                                                                                                    | 3 X I  |
|----------------------------------------------------------------------------------------------------|--------|
| Список ПЦО Побавить Пункт централизованного обслуживания Название ПО Ввод или редактирование сведений о пункте централизованного обслуживания Название: Округ: ПЦО Телефоны: 2-22-22 Примечание: Начальник: Ис Отмена ОК | акрыть |

# Подключение приборов к АРМ.

Запустить программу АРМ Инженера.

| 🔄 АРМ инженера ПЦО на U7RED2 (все об    | іъекты)           |                |                   |          |            |               |            |
|-----------------------------------------|-------------------|----------------|-------------------|----------|------------|---------------|------------|
| Работа Вид Поиск Объект Список          | объектов Устро    | йства Доку     | менты             | Разное   | Помощь     |               |            |
| 📲 🖸 💀 🎥 🛍 🔮 🔮 🔮                         |                   | 8              |                   |          | •          | Иванов Иван   | ٢          |
| # Пульт. № Адрес О                      | бъект/Ус 🛆        | Договор        | и *               | Объект   | Устройства | Дополнительно | Догово 🕢 🕨 |
| - Свободные устро                       |                   |                |                   |          | Объе       | кт не выбран  |            |
| нет                                     |                   |                |                   | -        |            |               |            |
|                                         |                   |                |                   |          |            |               |            |
|                                         |                   |                |                   |          |            |               |            |
|                                         |                   |                |                   |          |            |               |            |
|                                         |                   |                |                   |          |            |               |            |
|                                         |                   |                |                   |          |            |               |            |
|                                         |                   |                |                   |          |            |               |            |
|                                         |                   |                |                   |          |            |               |            |
|                                         |                   |                |                   |          |            |               |            |
|                                         |                   |                |                   |          |            |               |            |
|                                         |                   |                |                   |          |            |               |            |
|                                         |                   |                |                   |          |            |               |            |
|                                         |                   |                |                   |          |            |               |            |
|                                         |                   |                |                   |          |            |               |            |
|                                         | Текущий опер      | атор:          |                   |          |            |               |            |
|                                         | Иванов Ива        | н              |                   |          |            |               |            |
|                                         |                   |                |                   |          |            |               |            |
|                                         |                   |                |                   |          |            |               |            |
|                                         |                   |                |                   |          |            |               |            |
| Объектов: 0, в эксплуатации: 0          | Пульт. номеров:   | 0, под охр: 0, | неиспр            |          |            |               |            |
| F1-Помощь F3-Найти далее F4-Редакт. объ | ект F8-Лицо F10-М | еню ->-Разве   | рнуть <b>&lt;</b> | Свернуть |            |               |            |

Добавить новое устройство, нажав на соответствующую кнопку.

-19

Для подключения приборов серии Редут используется схема с виртуальным ретранслятором «Альтаир» (в данной программе это «Виртуальная группа Редут-Net») и виртуальным модулем ЛПЗ (Расширителем), к которым в программе подключаются приборы. В списке «Новое устройство» присутствует два типа: «Виртуальная группа Редут-Net», в которой распределение виртуальных ЛПЗ и направлений для подключения УО полностью соответствует реальному ретранслятору «Альтаир» и «Виртуальная группа Редут-Net 100», в котором число виртуальных ЛПЗ и направлений для подключения Редут-Net 100.

Для выбора «Виртуальная группа Редут-Net 100» выделить соответствующую строку, нажать «ОК».

| #            | Тип                            |
|--------------|--------------------------------|
| 98           | Ретранслятор "Фобос-ТР"        |
| 100          | Ретранслятор "Фобос"           |
| 149          | Ретранслятор "Фобос-3" (УЦР-6) |
| 152          | Ретранслятор "Фобос-А"         |
| Ga 220       | Ретранслятор "Альтаир"         |
| 248          | Ретранслятор БР "Атлас-20"     |
| 264          | Ретранслятор Р448              |
| 265          | Ретранслятор Р672              |
| 311          | Ретранслятор "Фобос-3" (УЦР-М) |
| <b>314</b>   | Виртуальная группа "Редут-Net" |
| <b>a</b> 336 | Вирт. группа "Редут-Net" 100   |
| Двухканал    | ьные УОО                       |
| 99           | УОО РСПИ LARS                  |
| <b>1</b> 254 | А \$006Н "Соловей"             |

В открывшемся окне, на вкладке «Основные» установить следующие параметры: «Номер ретранслятора» от 1 до 39. «Сервис ретранслятора» - сервис, к которому будут подключаться приборы Pegyr-Net-GSM. В нашем случае это установленный на данном компьютере. «Порт» номер виртуального СОМ порта. Назначается после установки программы «Сервер Виртуального ретранслятора», см. ниже. Можно установить любой от 3 до 8, устанавливать СОМ1 и СОМ2 не желательно. Скорость порта 9600. Задать АРМ технического обслуживания.

| Параметры ретранслятора            |         |   |   |                                       | x        |
|------------------------------------|---------|---|---|---------------------------------------|----------|
| Название                           | Пульт № | # |   | Основные Дополнительно Управление     |          |
| 🖗 Вирт. группа "Редут-Net" 100 (1) | *1/01   | 1 |   | Вирт. группа "Редут-Net" 100          |          |
| Слот 0                             |         |   |   | Описание:                             |          |
| Слот 1                             |         |   |   |                                       |          |
| Слот 2                             |         |   |   | Завояской номер: АТС:                 |          |
| Слот 3                             |         |   |   |                                       | _        |
| Слот 4                             |         |   |   | Community for C                       |          |
| Слот 5                             |         |   |   | Стоимость (руо):                      |          |
| Слот 6                             |         |   |   | 0                                     |          |
| Слот 7                             |         |   |   | Номер ретранслятора                   |          |
| Слот 8                             |         |   |   | 1                                     |          |
| Слот 9                             |         |   |   | Сервис ретранслятора:                 |          |
| Слот 10                            |         |   |   | Сервис Альтаир на Ц7ВЕD2              | -        |
| Слот 11                            |         |   |   | Порт: Скорость порта:                 | _        |
| Слот 12                            |         |   |   |                                       | -        |
| C Chot 13                          |         |   |   | COM4                                  | <u> </u> |
| C Chot 14                          |         |   |   | Гехническое оослуживание:             | _        |
| Chot 15                            |         |   |   | АРМ дежурного на U7RED2               | -        |
| Chor 16                            |         |   |   |                                       |          |
|                                    |         |   |   |                                       |          |
| Chor 10                            |         |   |   |                                       |          |
| Chor 19                            |         |   |   |                                       |          |
| Chor 21                            |         |   |   |                                       |          |
| Chor 22                            |         |   |   | Многократное повторение попыток связи |          |
| Coor 22                            |         |   |   |                                       |          |
| Coor 24                            |         |   |   |                                       |          |
| Cnot 25                            |         |   |   |                                       |          |
| CONT 26                            |         |   |   | 🗸 Сохранить                           |          |
| C. C. DOT 27                       |         |   |   |                                       |          |
| Coor 28                            |         |   | • |                                       |          |
| 👔 Добавить 👔                       | Удалить |   |   | 🗸 Закрыть                             |          |

Выделить «Слот 0», нажать кнопку «Добавить» внизу окна.

Для «Виртуальной группы Редут-Net 100» добавить к слотам Расширитель Виртуальной группы «Редут-Net». Для «Виртуальной группы Редут-Net» - Расширитель ЛПЗ.

| Новое устройств |                                                                           |
|-----------------|---------------------------------------------------------------------------|
| Избранные типы  | Новое устройство                                                          |
| #               | Тип                                                                       |
| - Расширител    | пи "Альтаир"                                                              |
| 221             | Расширитель ЛПП                                                           |
| 222             | Расширитель ЛПЗ                                                           |
| 226             | Расширитель ЛПС                                                           |
| -Виртуальна     | я группа "Редут-Net"                                                      |
| 335             | Расширитель Вирт.группы "Редут_Net"                                       |
|                 |                                                                           |
| Выбранное уст   | пройство будет подключено к Вирт. группа "Редут-Net" 100 (1/01), в слот 0 |
| Строка для по   | иска:                                                                     |
| I               |                                                                           |
|                 | 🗶 Отмена 🗸 ОК                                                             |

Добавление нового объекта.

Нажать на кнопку «Новый объект охраны».

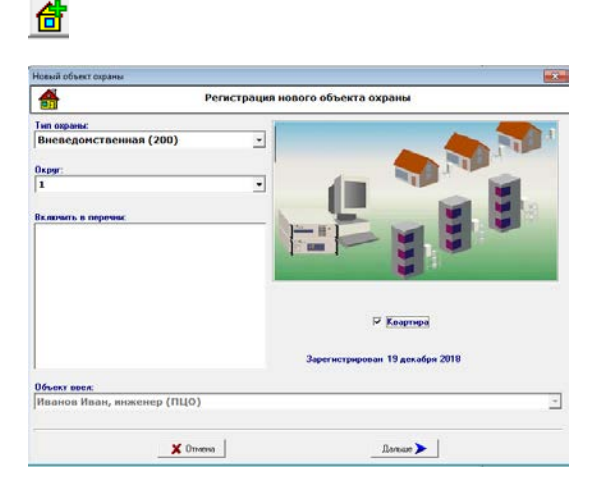

Ввести информацию об объекте.

| Основная информаці                                                                                                    | ня об объекте |                |
|----------------------------------------------------------------------------------------------------|---------------|----------------|
| Название объекта: Квартира                                                                                                    |               |                |
| ыберите тип адреса для заполнения                                                                                                    |               |                |
| Адрес вводится в соответствующие поля                                                                                                    | 🧭 Стандартый  | С Произвольный |
| upec                                                                                                    |               |                |
| Улица                                                                                                    | Дом (корпус   | 2)             |
| Васильева                                                                                                    | 11            |                |
| Квартира: Подъезд:                                                                                                    | Этаж:         | Кодовый замок: |
|                                                                                                    | 10            |                |
|                                                                                                    |               |                |
| Тип объекта (код типа):                                                                                                    |               |                |
| Тип объекта (код типа):<br>(Квартира (18)                                                                                                    |               |                |
| Тип объекта (код типа):<br>(Квартира (18)                                                                                                    |               |                |
| Типобъекта (код типа):<br>Казартира (18)<br>Категория объекта (код категория):<br>Объеконости 16 (12)                                                        |               |                |
| Тип объекта (код пита):<br>[Клартира (18)<br>Категорие объекта (код категорие):<br> Объекновенный (4)                                                        |               |                |
| Тип объркта (ход типа):<br>[Квартира (18)<br>Калеторие Объекта (ход категорие):<br>[Обыкновенный (4)<br>ульт центральзование о обслуживания                  |               |                |
| Тип объекта (код низа):<br>[каартира (16)<br>Матегория объекта (код категория):<br>[Обыжновенный (4)<br>упыт центранаселание о обслуживание<br>[ПЦО, 2-22-22 |               | <br>           |

Нажать на кнопку «Дальше». В открывшемся окне «Аппаратные средства», нажать на кнопку «Добавить УО». В зависимости от подключаемых ШС выбрать: для подключения только проводных

ШС (четыре шлейфа сигнализации) выбрать «Редут-Net-GSM», для подключения прибора с расширителем радиоканальных либо проводных извещателей выбрать «Редут-Net-GSM 32».

| бранные типы                 | Новое устройство Добавить из свободных Создать раздел |
|------------------------------|-------------------------------------------------------|
|                              | Тип                                                   |
| 293                          | Атлас-600\1P                                          |
| 294                          | Атлас-600\2P                                          |
| 295                          | Атлас-600\1А                                          |
| 296                          | Атлас-600\2А                                          |
| 297                          | Атлас-600\3К                                          |
| 298                          | Атлас-600\4К                                          |
| 303                          | Прима-3                                               |
| 306                          | Набат-Ф-4АКТ                                          |
| 307                          | Нота                                                  |
| 316                          | Редут Net GSM                                         |
| 320                          | Редут-Радио                                           |
| 321                          | Редут Net GSM-32                                      |
| 322                          | Редут Net                                             |
| ыбранное уст<br>трока для по | ройство будет подключено как основное                 |
|                              | <b>фа</b> Найли (F3                                   |
|                              |                                                       |

В окне «Параметры устройства Редут-Net-GSM» перейти на вкладку «Прямая связь». Нажать на кнопку в поле «Ретранслятор». В открывшемся окне выбрать «Расширитель».

| Параметры устройства I             | Редут Net GSM- | 32                     |          |               | ×                 |
|------------------------------------|----------------|------------------------|----------|---------------|-------------------|
| Основные Прямая связ               | ь Дополнитель  | но   Зоны   График охр | аны      |               |                   |
| Ретранслятор:                      |                |                        |          | Вход:         | Полный номер УОО: |
| <Не выбран>                        |                |                        |          | ··· •         |                   |
|                                    |                |                        |          |               |                   |
| 🗌 Авария как трево                 | Выбор ре       | панслятора             |          |               | ти:               |
| Автоматическое<br>Залержка (45 сен | #              | Название               | Описание | ATC           | рванный) 🔻        |
| 🗌 Ждать срабатыв                   |                | <не выбран>            |          |               |                   |
| Выполнять взяти                    |                | Сервис Альтаир         |          |               |                   |
|                                    | Ь € СОМ4       |                        |          |               |                   |
| Salabara na evo                    |                | 01 - Вирт. груп        |          |               |                   |
| задержка на вко,                   |                | Расширитель            |          |               |                   |
| Параметры ручн                     |                |                        |          |               |                   |
| Брать сразу                        |                |                        |          |               |                   |
| С Брать с фиксир                   |                |                        |          |               |                   |
| С Брать после вы                   |                |                        |          |               |                   |
|                                    |                |                        |          |               |                   |
|                                    |                |                        |          |               |                   |
|                                    |                |                        |          |               |                   |
|                                    |                | 1                      |          | 1             | _                 |
|                                    | Сервис         | ы                      | ×        | Отмена 🗸 Выбр | рать              |
|                                    |                |                        |          |               |                   |
|                                    |                |                        |          |               |                   |
|                                    |                |                        |          | Х Отмена      | Управление 🗸 ОК   |
|                                    |                |                        |          |               |                   |

В раскрывающемся списке «Окно» выбрать номер входа

| Параметры устройства Редут Net GSM-32                          | ×                                                                                                |
|----------------------------------------------------------------|--------------------------------------------------------------------------------------------------|
| Основные Прямая связы Дополнительно Зоны График охраны         |                                                                                                  |
| Ретранслятор:                                                  | Вход: Полный номер УОО:                                                                          |
| Ретранслятор:<br>Расширитель Вирт.группы "Редут_Net" (*1/0100) | Вюд: Полный номер УОО:<br>0 ↓ 1/0100-0<br>0 ↓<br>2 Ветичости:<br>3 ↓<br>4 ↓<br>5 ↓<br>6 ↓<br>7 ↓ |
|                                                                |                                                                                                  |
|                                                                | Отмена Управление                                                                                |

Для «Редут-Net-GSM 32» обязательно ввести извещатели, нажав на кнопку «Добавить извещатель».

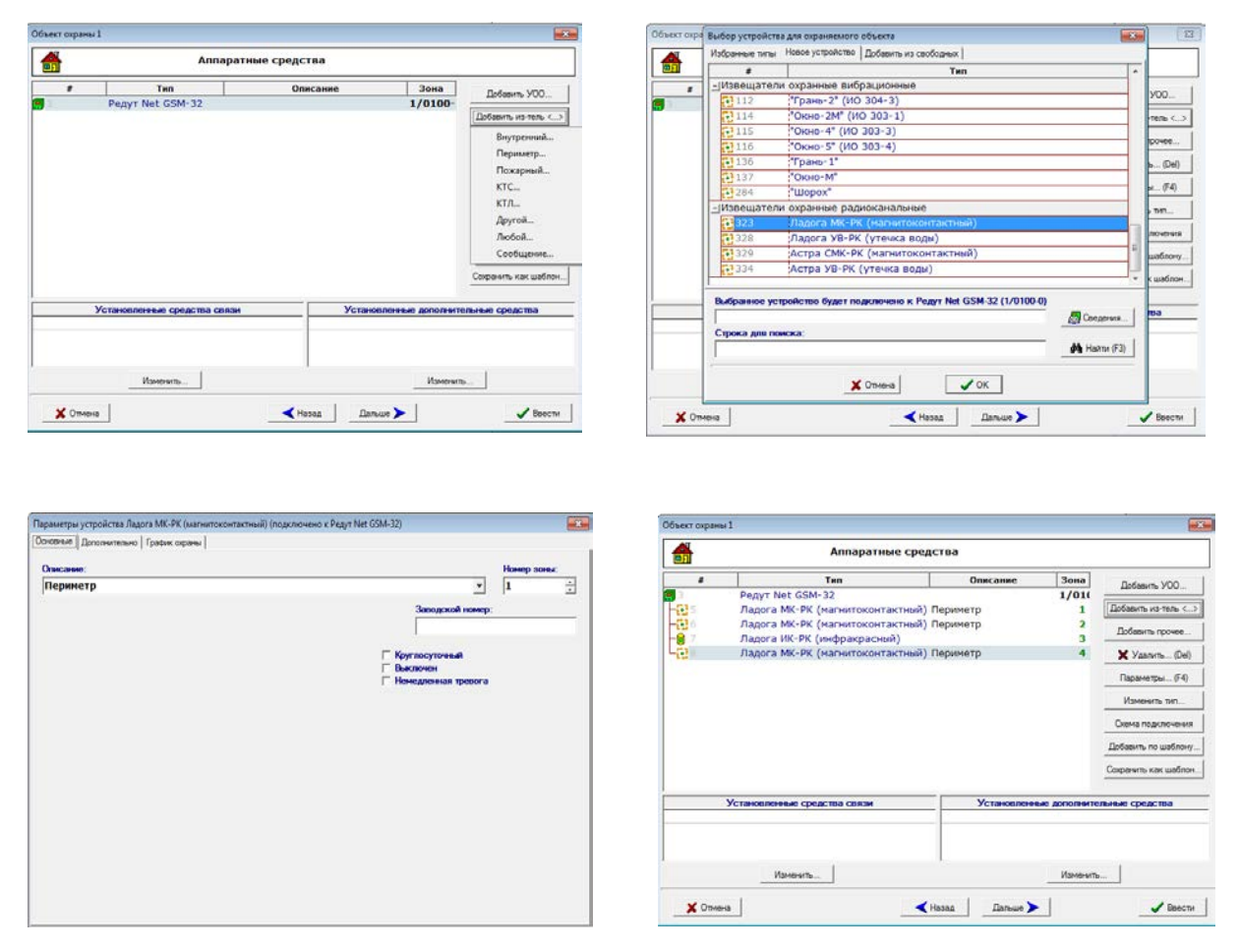

После занесения всех извещателей и присвоения им номеров ШС, нажать кнопку «Далее». Типы извещателей можно заносить произвольно, извещатель можно добавить либо убрать из списка позже.

Далее внести новый договор, на странице «Обслуживание объекта» поставить галочку в поле «Обследование проведено или не требуется».

| њект охраны 1    |                                                                                                 |                 | Объект параны 1                                                    |                          |
|------------------|-------------------------------------------------------------------------------------------------|-----------------|--------------------------------------------------------------------|--------------------------|
| Доверо           | енные и ответственные лица, договор                                                             |                 | Обслед                                                             | ование объекта           |
| 🍄 Добавить (Ins) | P Visiveram (F4)                                                                                | T Vzanimu (Del) | Места вероятного прониконовения:                                   |                          |
| ФИ (статус)      | Телефоны                                                                                        | Примечание      |                                                                    |                          |
|                  |                                                                                                 |                 | Провел<br>обсилационные<br>ГР Обсиладования проведено или не требу | Dava<br>ofcregorisms · · |
| Borgeon          | Onesta omana                                                                                    |                 | Пополнительная информация:                                         | Пилан объекта            |
| Buttons          | <ul> <li>Отсутствует</li> <li>Отсутствует</li> <li>Фиксорованая</li> <li>Повременная</li> </ul> |                 |                                                                    |                          |
| ¥ Отмена         | ≼ Назад Дальция                                                                                 | Bancos          | Х Отнена                                                           |                          |

На вкладке «Объект охраны» установить APM для обработки сообщений. этот APM может при работе в локальной сети находится на другом компьютере. Именно на этом APM будет возможна обработка сообщений (сброс тревог и т.п.).

| <u>.</u>             | Режим               | ы охраны         |         |   |                |
|----------------------|---------------------|------------------|---------|---|----------------|
| новной АРМ для обраб | отки сообщений: АРМ | и дежурного на U | RED2    |   |                |
| тделение милиции     |                     |                  |         |   |                |
| 1, 4-44-44           |                     |                  |         | • | Список (Ctr-M) |
| Јежурная часть       |                     |                  |         |   |                |
| 1                    |                     | •                | 3-33-33 | • | Список (Сtr-Д) |
|                      |                     |                  |         |   |                |
| Ключи сданы          | Электромонтер:      |                  |         |   |                |
| Ответств             | енный за объект:    |                  |         |   |                |
|                      | ,                   |                  |         |   |                |
| 0                    | Охрана объекта (    | отключена        |         |   |                |
| Объект готов к эн    | сплуатации          |                  |         |   |                |
|                      |                     |                  |         |   |                |
|                      |                     |                  |         |   |                |
|                      |                     |                  |         |   |                |
|                      |                     |                  |         |   |                |
|                      |                     |                  |         |   |                |

Нажать на кнопку «Ввести и установить режим». Ввести режим «Объект охраняется».

| іульт.№ / Объект в режі<br>/0100-0 <mark>✓ Объект охран</mark> | име тестировани и<br>яется | Режим пультового номера<br>ботает | Изменить<br>режим п/н.  |
|----------------------------------------------------------------|----------------------------|-----------------------------------|-------------------------|
| Комментарий                                                    | Дата                       | Оператор                          | Добавить<br>комментарий |
|                                                                |                            |                                   |                         |

После нажатия кнопки «ОК» новый объект появится в списке объектов в АРМ Инженера и АРМ Дежурного.

| АРМ      | инженера ПЦО на U7RE[ | D2 (все объекты)                | i .                 | i           |   |   |                                                                                                    |                                                                                                    |                                       |
|----------|-----------------------|---------------------------------|---------------------|-------------|---|---|----------------------------------------------------------------------------------------------------|----------------------------------------------------------------------------------------------------|---------------------------------------|
| Работа   | Вид Поиск Объект      | Список объектов Устройства Доку | иенты Разное Помощь |             |   |   |                                                                                                    |                                                                                                    |                                       |
|          | 🖾 📴 🔛 🧖 🙀             | 者 🔒 🔒 🕒 📕 👋                     |                     | Иванов Иван |   |   |                                                                                                    |                                                                                                    | ¢                                     |
| #        | Пульт. №              | Адрес                           | Объект/Устройство   | 🛆 Договор   | И | * | Объект Устрой                                                                                                    | ства Дополнитель                                                                                     | но Догово ┥                           |
| - 1      |                       | Васильева 11 кв12               | Квартира            |             | 1 |   |                                                                                                    | 1/0100-0                                                                                             |                                       |
|          | 1/0100-0              |                                 | Редут Net GSM-32    |             |   |   |                                                                                                    |                                                                                                    |                                       |
| <u> </u> |                       | Свободные устройства            |                     |             |   |   | Адрес: Василье                                                                                                    | ва 11 кв12                                                                                           |                                       |
|          | нет                   |                                 |                     |             |   |   |                                                                                                    |                                                                                                    |                                       |
|          |                       |                                 |                     |             |   |   | Деж. часть: 1, 1<br>тел. 3-3<br>ПЦН: ПЦ<br>Тип: Кварл<br>Категория: Обык<br>Объект ввел: И<br>Ответственный: И<br>Злектромонтер:<br>Тип охраны: В | юзывной: "11"<br>3-33<br>D, тел: 2-22-22<br>ира<br>вовенный<br>заан Иванов (ПЦО),<br>иеведомственная | тел: 1-11-11<br>тел: 1-11-11          |
|          |                       |                                 |                     |             |   |   | Зарегистриров<br>Принят в экспл<br>Сообщения постуг<br>Перенаправления<br>№ ФИ (стату<br>Петров Пе                                                | ин 19 декабря 2018<br>јатацию 19 декабр<br>ают на: АРМ дежурн<br>нет<br>с) Телефоны                  | я 2018<br>юго на U7RED2<br>Примечания |

В случае, если объект не появился в АРМ Дежурного в списке «Объекты», обновить данные, нажав на кнопку 🥵 «Обновить данные» в окне АРМ.

# Установка программы «Сервер виртуального ретранслятора».

Программа Server\_VirtRetr (Сервер «Виртуальный ретранслятор») представляет из себя управляемый драйвер устройств серии Редут-Net-GSM. Программа предназначена для организации связи между приборами и APM и устанавливается на компьютер с установленной на нем задачей «Сервис Альтаир». Существуют два файла установки - setupServer\_VirtRetr32 и setupServer VirtRetr64 для 32-х и 64-х разрядных систем соответственно.

Для установки запустить нужный файл setupServerVirtRetr.

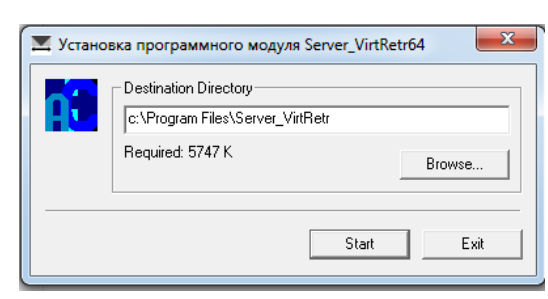

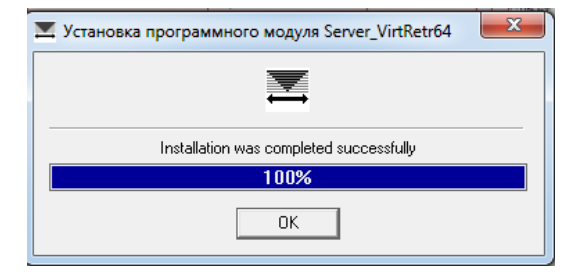

После установки программы будет предложено установить драйвер виртуальных портов. Виртуальный порт необходим программе для связи с задачей «Сервис Альтаир».

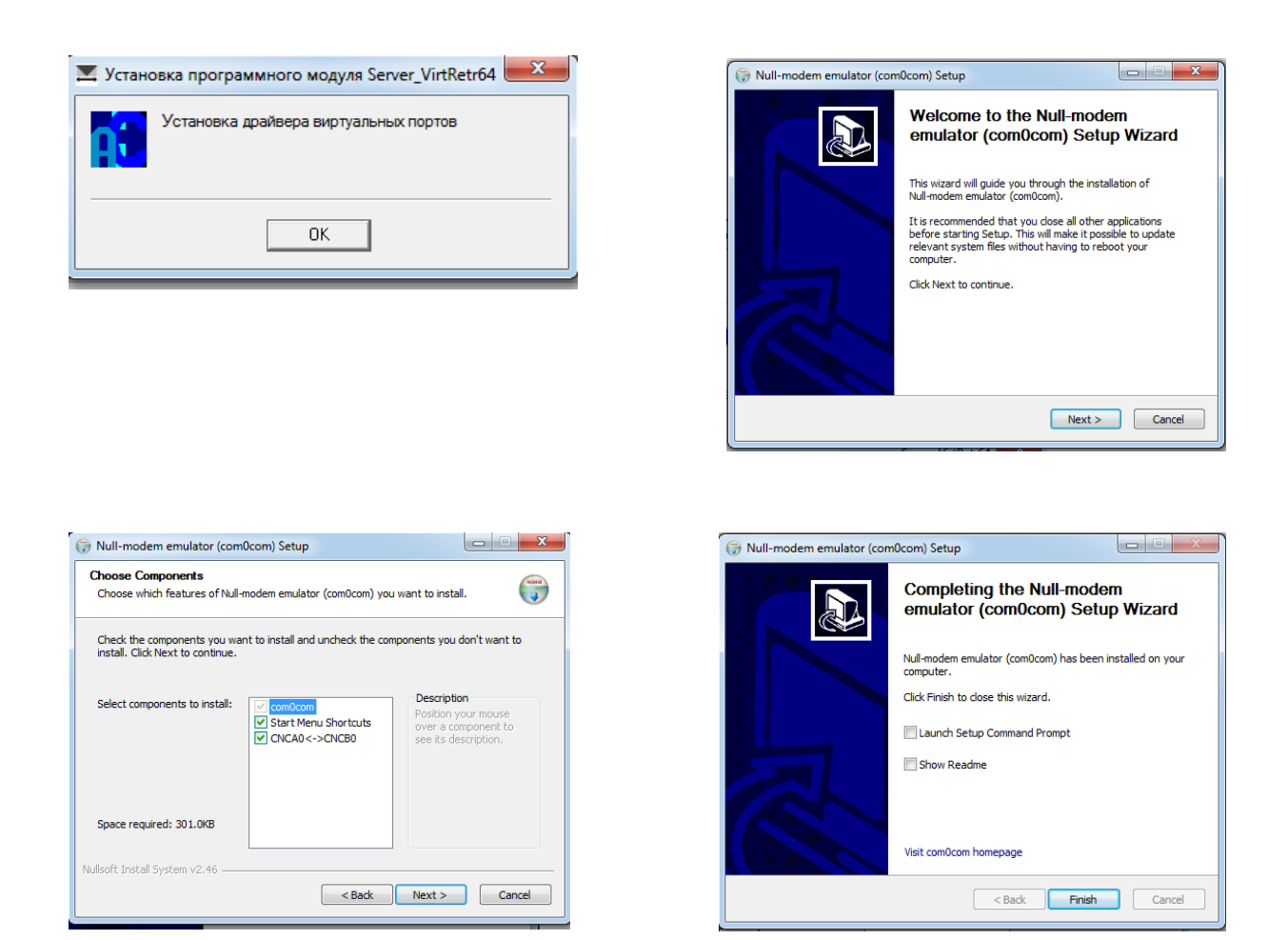

После нажатия на кнопку «Finish», установка завершена. На рабочем столе появится ярлык программы. Ярлык так же будет помещен в папку «Автозагрузка». Соответствующая папка с появится и в меню «Пуск».

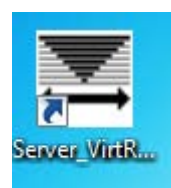

Запустить программу. Появление окна с предупреждением об ошибке означает, что программу необходимо настроить.

| ĺ | Server_virtretr                                                  |
|---|------------------------------------------------------------------|
|   | Ош. Конфликт карты 1 >10.0.4.101:5000.Парам. не вступили в силу! |
|   | ОК                                                               |

После запуска программы перейти на вкладку «Настройка». Поставить галочку в поле «Включить редактирование». Выбрать значение IP – адреса и порта для имеющихся интерфейсов. Установить значение СОМ порта в поле «Порт APM». Подробно об установках вкладки «Настройка» и назначении опций описано в «Руководстве по эксплуатации» на любой из приборов серии.

| 📉 Сервер - "Виртуальный ретранслятор".                                                                                                    |                                                                                                    |
|----------------------------------------------------------------------------------------------------|----------------------------------------------------------------------------------------------------|
| Трафик   Обслуживание   Отладка   Регистрация   Настройки  <br>▼ Вкл. Редактирование<br>Сетевые устройства.<br>□ Управл. Интерфейсами<br>■ Интерфейс 1   192.168.5.184 ▼   5000<br>□ Интерфейс 2<br>□ Интерфейс 3 (GSM)                                                                   | Применить<br>Очистить<br>Сочистить<br>Сочист |
| СNCB0 Виртуальный порт Г Доп. Функции<br>СОМ4 Порт АРМ Бази более КТС на одном<br>2 мин. Паруш. связи с УО" Возможно вкл.,если у всех при<br>Г Проверка наличия "Интернета".<br>Вкл.повтор запросн.Тлг.<br>2 повтора Кол. повторов запросн. Тлг.<br>10 сек. Период повторов запросн. Тлг. | Сохр. настр.<br>190 - "Альтаир".<br>иборов версия 4620 выше v-39-<br>"Аварии" - "Радиосеть"                                                                                                    |

Для работы программы com0com (при установке порта APM появится сообщение о необходимости повышения операции) может понадобится дополнительно установить пакет Microsoft.NET Framework.

# Подготовка папок для Windows7 (включение доступа).

В случаях установки «APM Альтаир» в локальной сети на нескольких компьютерах под управлением операционной системы Windows 7 и выше, необходимо открыть доступ к рабочим папкам программы на первичном компьютере для работы в сети. Это папки AltairBackup, AltairDoc, AntejInfo. Для этого выделить нужную папку правой кнопкой мыши, войти в свойства и перейти на вкладку «Безопасность».

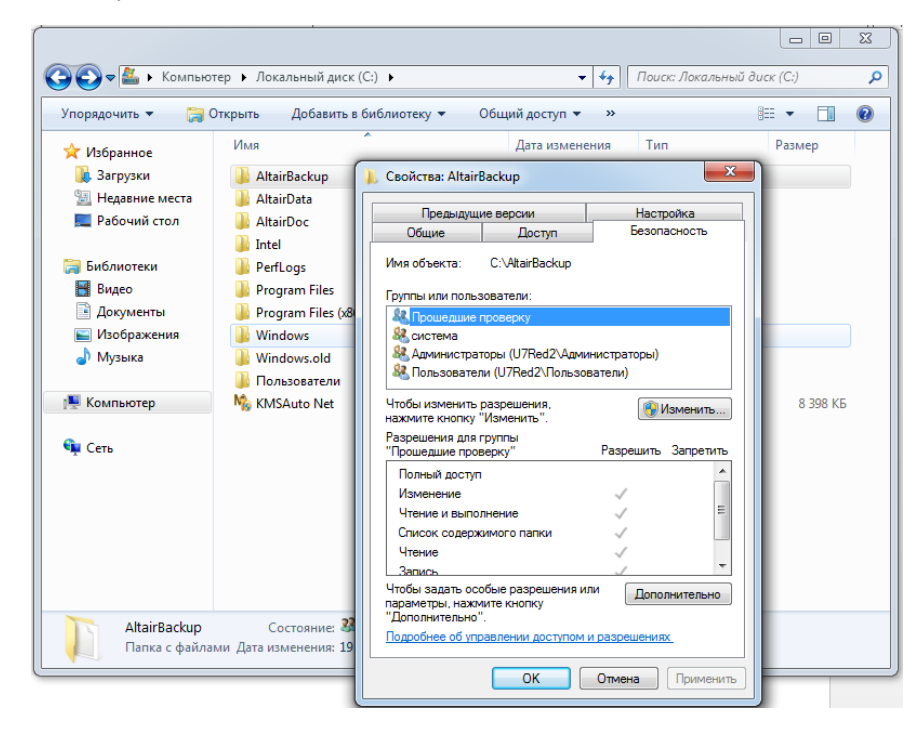

## Нажать кнопку «Изменить»

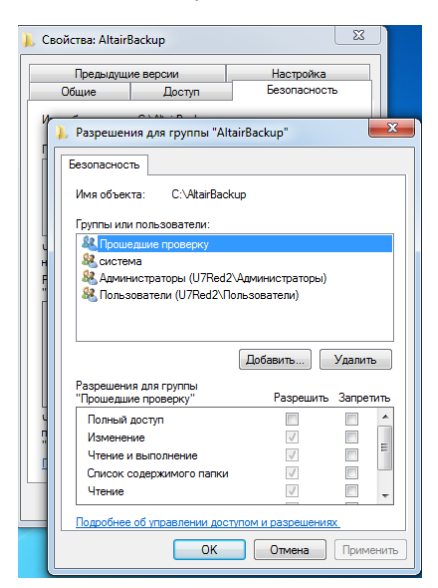

## Добавить

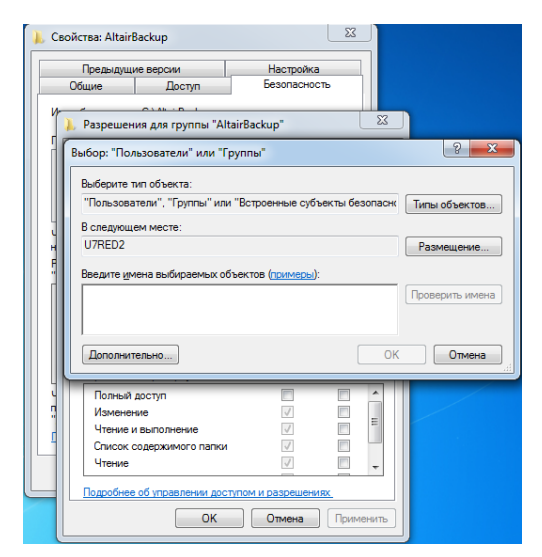

#### Дополнительно

| Paspemer   | ня для группы "А    | ItairBackup" S                | 3             |
|------------|---------------------|-------------------------------|---------------|
| Выбор: "По | льзователи" или "   | Группы"                       | 8 12          |
| Выбор: "П  | ользователи" или    | "Группы"                      | 2             |
| Выберит    | е тип объекта:      |                               |               |
| Пользо     | ватели", "Группы" и | ин "Встроенные субъекты безол | Типы объектов |
| Вследую    | щем месте:          |                               |               |
| 07RED2     |                     |                               | Размещение    |
| Общие      | sanpocu             |                               |               |
| Ина        | начинается (        | *                             | Cront         |
| Onica      | Haranaetca c        |                               | Nov           |
| 07         | (novereaut yveneue  | Sanaca                        | Cn            |
| ⊡ Ra       | ролы с неограничен  | ным сроком действия           |               |
| Haicing    | дней со времения    | юследнего входа в систенну.   | · +           |
|            |                     |                               |               |
|            |                     |                               |               |
| Результа   | ты понока:          |                               | ОК ОТМ        |
| Има (RD)   | 0 Binanke           |                               |               |
|            |                     |                               |               |
|            |                     |                               |               |

## Поиск

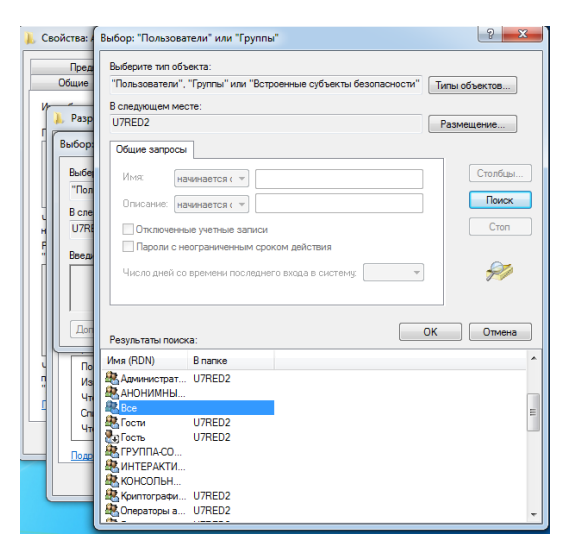

## Выбрать «Все», нажать Ок.

| предыду                                           | щие версии                                                                  | Настройка                                      |               |                |
|---------------------------------------------------|-----------------------------------------------------------------------------|------------------------------------------------|---------------|----------------|
| Общие                                             | Доступ                                                                      | Безопасность                                   |               |                |
| ~                                                 | CIAL D                                                                      |                                                |               |                |
| 🗼 Разреш                                          | ения для группы "Alta                                                       | iirBackup"                                     | 25            | J              |
| Выбор: "П                                         | ользователи" или "Гр                                                        | уппы"                                          |               | 8              |
| Выберит                                           | е тип объекта:                                                              |                                                |               |                |
| "Пользо                                           | ватели", "Группы" или                                                       | "Встроенные субъе                              | кты безопасно | Типы объектов  |
| В следую                                          | ILIEM MECTE:                                                                |                                                |               |                |
| U7RED2                                            |                                                                             |                                                |               | Размешение     |
|                                                   |                                                                             |                                                |               |                |
| Ввелите                                           | имена выбилаемых обт                                                        |                                                |               |                |
|                                                   | Encina abioripacinatic con                                                  | ьектов (примеры):                              |               |                |
| Bce                                               |                                                                             | ектов (примеры):                               |               | Проверить име  |
| Bce                                               |                                                                             | ьектов ( <u>примеры</u> ):                     |               | Проверить име  |
| Bce                                               |                                                                             | ьектов (примеры):                              |               | Проверить име  |
| Все<br>Дополн                                     | ительно                                                                     | ьектов <u>(примеры</u> ):                      | OK            | Проверить имен |
| Все                                               | ительно                                                                     | ыектов ( <u>примеры</u> ):                     | ОК            | Проверить име  |
| Все<br>Дополн                                     | ительно                                                                     | ектов ( <u>примеры</u> ):                      |               | Проверить име  |
| Все<br>Дополны<br>Измен                           | ительно                                                                     | Sektob ( <u>IDMMEDE</u> ):                     |               | Проверить име  |
| Все<br>Дополн<br>Измен<br>Чтени                   | ительно<br>ительно<br>и доступ<br>нение<br>е и выполнение                   | ERKTOB ( <u>  putMepb</u> ]):<br> ↓<br> ↓      | OK            | Проверить име  |
| Все<br>Дополн<br>Измен<br>Чтени<br>Списо          | ительно)<br>идоступ<br>ение<br>и выполнение<br>к одержимого папки           | EEKTOB ( <u>  putMepb</u> ]):                  | OK            | Проверить име  |
| Все<br>Дополн<br>Измен<br>Чтени<br>Списо<br>Чтени | ательно<br>ай доступ<br>нение<br>е и выполнение<br>к содержимого папки<br>е | EEKTOB ( <u>IDMMEDE</u> ):<br>↓<br>↓<br>↓<br>↓ |               | Проверить име  |

#### Поставить все галочки «Разрешить»

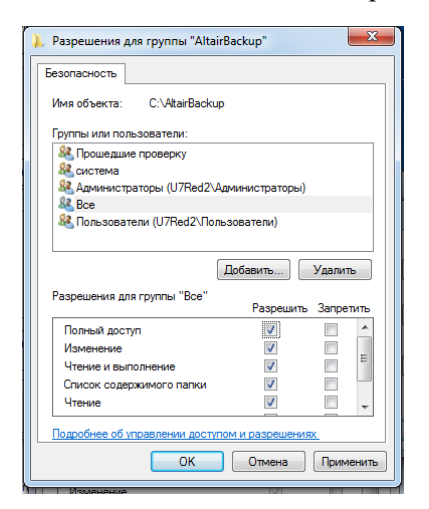

#### Закрыть все окна.

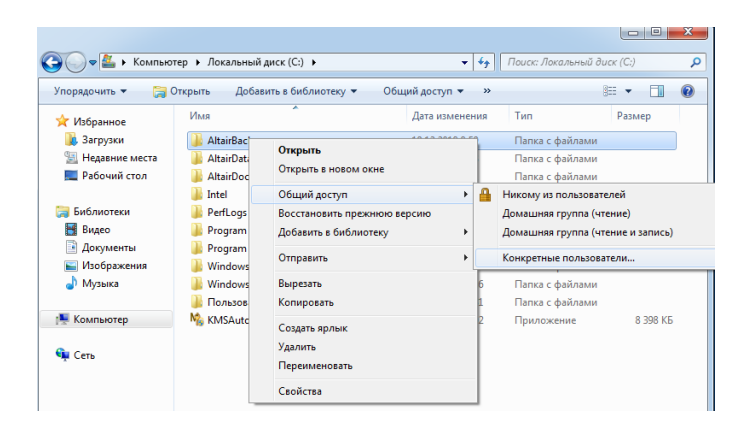

### Проверить

| 0 |   |                                                                       |                               |              |                 | (C:) |
|---|---|-----------------------------------------------------------------------|-------------------------------|--------------|-----------------|------|
| У | 9 | 🕺 Общий доступ к файлам                                               |                               |              | 8==             | •    |
| 7 |   | Выберите пользователей, которым следует                               | открыть доступ                |              | P.              | dsMe |
|   |   | Введите имя и нажмите кнопку "Добавить" либо использ<br>пользователя. | уйте стрелку для поиска опр   | едел         | енного          |      |
| C |   |                                                                       | - Доба                        | вить         |                 |      |
|   |   | Имя                                                                   | Уровень разрешени             | ий           |                 |      |
|   |   | 2 U7<br>Задминистраторы                                               | Чтение и запись 🔻<br>Владелец |              |                 |      |
|   |   | Sce                                                                   | Чтение и запись 🔻             |              | Чтение          |      |
| D |   |                                                                       |                               | $\checkmark$ | Чтение и запись |      |
|   |   |                                                                       |                               |              | Удалить         |      |
|   |   |                                                                       |                               | _            |                 |      |
|   |   | Проблемы при открытии общего доступа                                  |                               |              |                 |      |
|   |   |                                                                       | 😵 Общий доступ                |              | Отмена          |      |

Нажать на кнопку «Общий доступ».

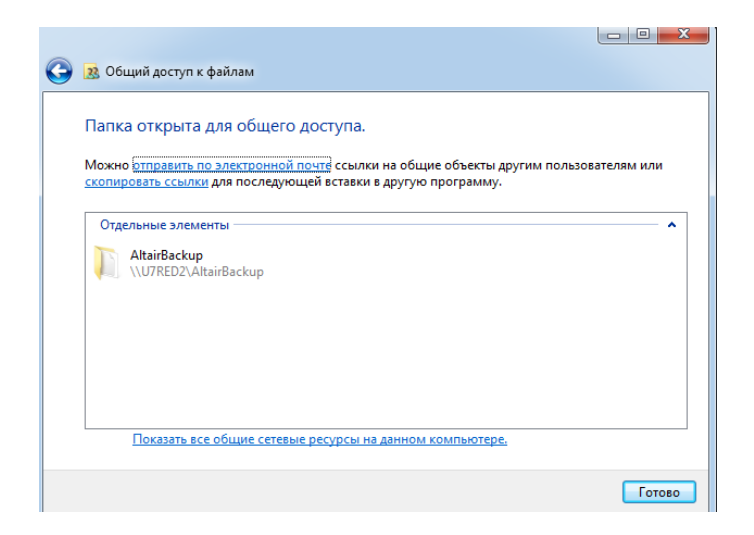

Сведения о сети и настройках. Изменить параметры общего доступа.

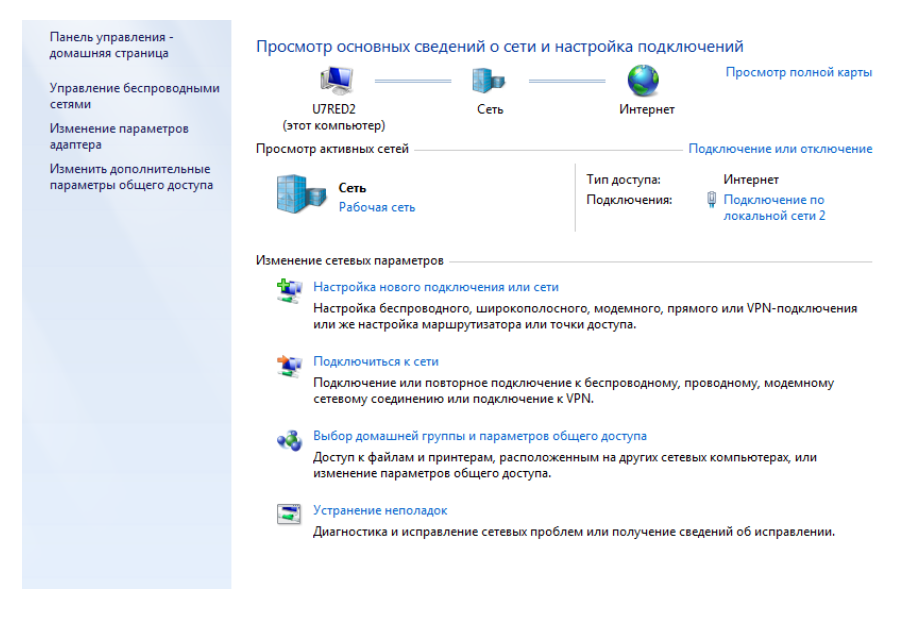

Изменить параметры общего доступа.

| Если общий доступ к файлам и принтерам включен, то файлы и принтеры, к которым      |     |
|-------------------------------------------------------------------------------------|-----|
| разрешен общий доступ на этом компьютере, будут доступны другим пользователям в сет | ти. |

- 💿 Включить общий доступ к файлам и принтерам
- 🔘 Отключить общий доступ к файлам и принтерам

Доступ к общим папкам

Если включен общий доступ к общим папкам, пользователи сети могут получать доступ к файлам в таких папках. <u>Что такое общая папка?</u>

- () Включить общий доступ, чтобы сетевые пользователи могли читать и записывать
- файлы в общих папках
- Отключить общий доступ (пользователи, выполнившие вход на этот компьютер, будут иметь доступ к общим папкам)

Потоковая передача мультимедиа

Если потоковая передача файлов мультимедиа включена, пользователи и устройства в сети могут получать доступ к изображениям, музыке и видео на этом компьютере. Кроме того, этот компьютер может находить файлы мультимедиа в сети.

Потоковая передача мультимедиа отключена. Выберите параметры потоковой передачи мультимедиа...

#### Подключения общего доступа к файлам

Windows 7 использует 128-битное шифрование для защиты подключений общего доступа. Некоторые устройства не поддерживают 128-битное шифрование и должны использовать 40битное или 56-битное шифрование.

- Использовать 128-битное шифрование для защиты подключений общего доступа (рекомендуется)
- Включить общий доступ к файлам для устройств, использующих 40-битное или 56-битное шифрование

Общий доступ с парольной защитой

Если включена парольная защита общего доступа, только пользователи с учетной записью и паролем на этом компьютере могут получить доступ к общим файлам, к принтерам, подключенным к этому компьютеру, и к общим папкам. Чтобы открыть доступ другим пользователям, нужно отключить парольную защиту общего доступа.

- 🔘 Включить общий доступ с парольной защитой
- Отключить общий доступ с парольной защитой

#### Отключить брандмауэр или добавить нужные компоненты в исключения.

#### Защитите свой компьютер с помощью брандмауэра Windows

| Брандмауэр Windows помогает предотвратить нес<br>вредоносных программ к этому компьютеру чере                                                                   | анкционированный доступ злоумышленников или<br>з Интернет или локальную сеть.                 |
|----------------------------------------------------------------------------------------------------|-----------------------------------------------------------------------------------------------|
| Как брандмауэр помогает защитить компьютер?                                                                                                    |                                                                                               |
| Дополнительные сведения о сетевых размещения                                                                                                    | C                                                                                             |
| Обновить параметры брандмауэра<br>В брандмауэре Windows не используются<br>рекомендуемые параметры для защиты<br>компьютера.<br>Каковы рекомендуемые параметры? | 🎯 Использовать рекомен. параметры                                                             |
| Домашние или рабочие (частни<br>Сети дома или на работе, когда вам известны исп                                                                                 | ые) сети Подключено 🐼                                                                         |
| Состояние брандмауэра Windows:                                                                                                    | Выкл.                                                                                         |
| Входящие подключения:                                                                                                    | Блокировать подключения к программам,<br>которые не включены в список разрешенных<br>программ |
| Активные домашние или рабочие (частные) сети                                                                                                    | Сеть                                                                                          |
| Состояние уведомления:                                                                                                    | Уведомлять, когда брандмауэр Windows<br>блокирует новую программу                             |
| 🔇 Общественные сети                                                                                                    | Не подключено 📎                                                                               |

# Установка и настройка АРМ на клиентский компьютер.

Для установки программ на клиентский компьютер необходимо зайти в сетевое окружение, найти первичный компьютер и открыть на нем сетевую папку «AltairInfo». В этой папке находится программа установки AltairInstall.exe. запустить установку.

| AltairBackup<br>Общая папка<br>AntejInfo<br>Общая папка | АltairDoc<br>Общая папка |
|---------------------------------------------------------|--------------------------|
| AltairInstall.dat                                       |                          |

В поле «тип установки» указать «Клиентский компьютер», в поле «Взять системные параметры» указать первичный компьютер.

| Установка комплекса "Альтаир" 4.5.179                                                                       | ×      |
|----------------------------------------------------------------------------------------------------|--------|
| Основные параметры комплекса "Альтаир"<br>Укажаите каталог и тип установки программного комплекса "Альтаир" |        |
| Каталог установки                                                                                           |        |
| C:\Program Files\Altair                                                                                     | Ē      |
| Тип установки                                                                                               |        |
| Клиентский компьютер                                                                                        | -      |
| 9становить ЦЭБД Interbase                                                                                   |        |
| Взять системные параметры с компьютера: U7RED2                                                              |        |
| < Hasaa                                                                                                    | Отмена |

Далее установка аналогична установке на первичный компьютер. Выбрать необходимый список задач и установить их. В АРМ Администратора на вкладке «Порядок пересылки сообщений» перебросить при необходимости классы событий из правого окна в левое.

Если необходимо обрабатывать сообщения на другом рабочем месте необходимо в APM Инженера на последней вкладке карточки объекта задать основной APM обработки сообщений.

| Режимы охраны                   |                                                                                  |
|---------------------------------|----------------------------------------------------------------------------------|
| новной АРМ для обработки сообщи | ений: АРМ дежурного на UNOT-PC                                                   |
| Отделение милиции<br>1, 4-44-44 | АРМ дежурного по умолчанию<br>АРМ дежурного на U7RED2<br>АРМ дежурного на U7RED2 |
| Дежурная часть                  |                                                                                  |
| 1                               | ▼ 3-33-33 ▼ Список (Сtr-Д)                                                       |
| Ответственный за об             | іњект: Иванов Иван, инженер (ПЦО)<br>храняется                                   |
| Объект готов к эксплуатац       | ции<br>                                                                          |
|                                 |                                                                                  |